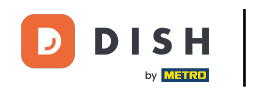

• Welkom bij het DISH POS-dashboard. In deze tutorial laten we je zien hoe je machtigingen voor gebruikers instelt. Klik eerst op Algemeen.

| DISH POS v2.49.0 | (V) Demo EN Video <sup>①</sup>    |                       | ଟ                                     | DISH POS Tutorials               | dish_en_video@hd.digital v      |
|------------------|-----------------------------------|-----------------------|---------------------------------------|----------------------------------|---------------------------------|
| « Minimize menu  | Dashboard                         |                       |                                       |                                  |                                 |
| Dashboard        |                                   |                       |                                       |                                  | Display amounts including VAT   |
| Articles         | Turnover data today               |                       |                                       |                                  |                                 |
| Conorol V        | Turnover                          | Transactions          | Average spend                         | ling                             | Open orders                     |
| Payment V        | € 0.00                            | 0                     | € 0.00                                |                                  | Unknown                         |
| ↓ Self-service   |                                   |                       |                                       |                                  |                                 |
|                  |                                   |                       |                                       |                                  |                                 |
|                  | Turnover details                  |                       |                                       |                                  |                                 |
|                  | This week Previous week           |                       | SALES UNTIL TODAY                     | SALES UNTIL TODAY                | SALES TOTAL                     |
|                  | 690                               |                       | this week<br>€ 0.00                   | LAST WEEK<br>€ 0.00              | Last week<br>€ 0.00             |
|                  | €80<br>€70                        |                       | AVERAGE UNTIL TODAY<br>THIS WEEK      | AVERAGE UNTIL TODAY<br>LAST WEEK | AVERAGE TOTAL<br>LAST WEEK      |
|                  | 660                               |                       | € 0.00                                | € 0.00                           | € 0.00                          |
|                  | 640                               |                       | TRANSACTIONS UNTIL TODAY<br>THIS WEEK | TRANSACTIONS UNTIL TODAY         | TRANSACTIONS TOTAL<br>LAST WEEK |
|                  | 620                               |                       | 0                                     | 0                                | 0                               |
|                  | €10<br>€0                         |                       |                                       |                                  |                                 |
|                  | Monday Tuesday Wednesday Thursday | rnday Saturday Sunday |                                       |                                  |                                 |
|                  |                                   |                       |                                       |                                  |                                 |

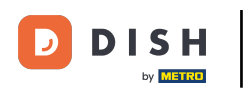

# • Ga dan naar Gebruikersgroepen .

| DISH POS v2.49.0    | (V) Demo EN Video 0               |                        | ଟ                                     | DISH POS Tutorials                    | dish_en_video@hd.digital ~      |
|---------------------|-----------------------------------|------------------------|---------------------------------------|---------------------------------------|---------------------------------|
| « Minimize menu     | Dashboard                         |                        |                                       |                                       | Display amounts including VAT   |
|                     | Turnover data today               | <b>T</b>               |                                       |                                       | 2 mm and an                     |
| 🔅 General ^         | Turnover                          | Iransactions           | Average spen                          | aing                                  | Open orders                     |
| General             | € 0.00                            | 0                      | € 0.0                                 | 0                                     | Unknown                         |
| Production stations |                                   | -                      |                                       | -                                     |                                 |
| Facilities          |                                   |                        |                                       |                                       |                                 |
| Cash stores         |                                   |                        |                                       |                                       |                                 |
| Printers            |                                   |                        |                                       |                                       |                                 |
| App links           | Turney details                    |                        |                                       |                                       |                                 |
| Table map           | Turnover details                  |                        |                                       |                                       |                                 |
| Users               | - This week - Previous week       |                        |                                       |                                       |                                 |
| Usergroups          | €100                              |                        | SALES UNTIL TODAY                     | SALES UNTIL TODAY                     | SALES TOTAL                     |
| POS devices         | 690                               |                        |                                       |                                       |                                 |
| Courses             | 680                               |                        | 0.00                                  | 0.00                                  | 0.00                            |
| Customers           | 670                               |                        | AVERAGE UNTIL TODAY                   | AVERAGE UNTIL TODAY                   | AVERAGE TOTAL                   |
| Currencies          | 660                               |                        | € 0.00                                | € 0.00                                | € 0.00                          |
| Translations        | 650                               |                        |                                       |                                       |                                 |
| Package profiles    | €40                               |                        | TRANSACTIONS UNTIL TODAY<br>THIS WEEK | TRANSACTIONS UNTIL TODAY<br>LAST WEEK | TRANSACTIONS TOTAL<br>LAST WEEK |
|                     | €30                               |                        | 0                                     | 0                                     | 0                               |
| Payment v           | 620                               |                        | _                                     | -                                     | -                               |
| ☐ Self-service      | €10                               |                        |                                       |                                       |                                 |
|                     | €0                                |                        |                                       |                                       |                                 |
|                     | Monday Tuesday Wednesday Thursday | Friday Saturday Sunday |                                       |                                       |                                 |
|                     |                                   |                        |                                       |                                       |                                 |

D

### En klik op het bewerkingsicoontje om de instellingen van de betreffende gebruikersgroep te wijzigen.

| DISHPOS <sub>v2.49.0</sub>                                                                                                    | (V) Demo EN Video 0                                                                                                    | 😚 DISH POS Tutorials | dish_en_video@hd.digital v       |
|----------------------------------------------------------------------------------------------------|----------------------------------------------------------------------------------------------------|----------------------|----------------------------------|
| <ul> <li>Minimize menu</li> <li>Dashboard</li> <li>Astrictor</li> </ul>                                                                                                    | Usergroups (4 usergroups) Q Type to search                                                                                                    | :=                   | Show 50 vrecords + Add usergroup |
| √ Finances ✓                                                                                                    | Name                                                                                                    |                      |                                  |
| General ^                                                                                                    | C     Image: marked marked marke |                      |                                  |
| Production stations<br>Facilities                                                                                                    | Clerk                                                                                                    |                      |                                  |
| Cash stores<br>Printers<br>App links<br>Table map<br>Users<br><b>Usergroups</b><br>POS devices<br>Courses<br>Customers<br>Cursencies<br>Turnover groups<br>Translations<br>Package profiles | Manager                                                                                                    |                      |                                  |
|                                                                                                    |                                                                                                    |                      |                                  |
| 只 Self-service V                                                                                                    | 1                                                                                                    |                      |                                  |

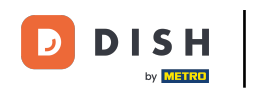

Zodra het venster met de geselecteerde gebruikersgroepinstellingen is geopend, kunt u de rechten bewerken. Klik op een functiecategorie om de subfuncties te openen.

| DIS                 | H POS v2.49.0                    | (V) De | n Edit User group | User ( | Group            |      |       |                 |        |                          |                                           | close 🛞 |
|---------------------|----------------------------------|--------|-------------------|--------|------------------|------|-------|-----------------|--------|--------------------------|-------------------------------------------|---------|
|                     |                                  | Userg  | 있 User Group      | Name*  | Enterprise Admin |      |       | Type*           | Enterp | orise user               |                                           | ~       |
|                     | Dashboard                        | Q      |                   | Permi  | ssions           |      |       |                 |        | Areas                    |                                           |         |
| <ul> <li></li></ul> | Articles<br>Finances             | •<br>• |                   | Perm   | ission           | None | Read  | Read &<br>Write |        | Use user authorizatio    | n areas<br>ss to? Select All Deselect all |         |
|                     | General                          | . 🦉    | Ę                 | ∨ Ar   | ticles           |      |       | ۲               |        | ∧ ☑ (V) Demo EN Vide     | 80                                        |         |
|                     | General<br>Production stations   | l l    | G                 | ∨ Ge   | eneral           |      |       | 0               |        | HD Video Demo            | English                                   |         |
|                     | Facilities                       | 0      | GC CC             | Perm   | ission           | None | Today |                 |        | User(group) can transmit | t cash register program                   |         |
|                     | Cash stores<br>Printers          |        |                   | V FI   | nances           |      |       |                 |        | Yes                      |                                           |         |
|                     | App links<br>Table map           |        |                   |        |                  |      |       |                 |        | Identification           |                                           |         |
|                     | Users<br>Usergroups              |        |                   |        |                  |      |       |                 |        | Your reference           |                                           |         |
|                     | POS devices                      |        |                   |        |                  |      |       |                 |        | ID                       | 1696                                      |         |
|                     | Customers                        |        |                   |        |                  |      |       |                 |        |                          |                                           |         |
|                     | Currencies<br>Turnover groups    |        |                   |        |                  |      |       |                 |        |                          |                                           |         |
|                     | Translations<br>Package profiles |        |                   |        |                  |      |       |                 |        |                          |                                           |         |
|                     | Payment                          | ~      |                   |        |                  |      |       |                 |        |                          |                                           |         |
| ά                   | Self-service                     | ~      |                   |        |                  |      |       |                 |        |                          |                                           |         |
|                     |                                  |        |                   |        |                  |      |       |                 |        |                          |                                           | Save    |

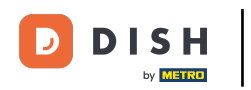

i

U hebt drie opties bij het instellen van rechten. De gebruiker heeft geen rechten, alleen leesrechten of lees- en schrijfrechten voor de gekozen functie.

| DIS | H POS v2.49.0                    |   | (V) Den | Edit User group | User Group                         |      |      |              |                         |                          | close 🛞 |
|-----|----------------------------------|---|---------|-----------------|------------------------------------|------|------|--------------|-------------------------|--------------------------|---------|
|     |                                  |   | Userara | ଥି User Group   | Name <sup>*</sup> Enterprise Admin |      |      | Type*        | Enterprise user         |                          | ~       |
|     | Dashboard                        |   | Usergie |                 |                                    |      |      |              |                         |                          |         |
| ٢   | Articles                         | ~ | Q (     |                 | Permissions                        |      |      |              | Areas                   |                          |         |
|     |                                  |   |         |                 | Permission                         | None | Read | Read & Write | Use user authorizati    | on areas                 |         |
| -∿- | Finances                         | ř |         |                 | ✓ Articles                         | 0    | 0    |              | where has the user acco |                          |         |
|     | General                          | ^ |         |                 |                                    |      |      | •            | ∧ Y (V) Demo EN Vic     | deo                      |         |
|     | General                          |   |         |                 | ∧ General                          |      |      |              | 🗹 HD Video Dem          | o English                |         |
|     | Production stations              |   | 2 4     |                 | Stores                             |      |      | ۲            | Transmit cash regist    | er program               |         |
|     | Facilities                       |   | 1       |                 | Facilities                         |      |      | ۲            | User(group) can transm  | it cash register program |         |
|     | Printers                         |   |         |                 | Production station                 |      |      | ۲            | Yes                     |                          |         |
|     | App links                        |   |         |                 | Cash stores                        |      |      |              | Identification          |                          |         |
|     | Table map                        |   |         |                 | Cash stores                        |      |      |              |                         |                          |         |
|     | Users                            |   |         |                 | App link                           |      |      | ۲            | Your reference          |                          |         |
|     | Usergroups                       |   |         |                 | Users/Usergroups                   |      |      | ۲            | ID                      | 1696                     |         |
|     | Courses                          |   |         |                 | Customers                          |      |      | ۲            |                         |                          |         |
|     | Customers                        |   |         |                 | Printers                           |      |      | ۲            |                         |                          |         |
|     | Currencies                       |   |         |                 |                                    |      |      | 0            |                         |                          |         |
|     | Turnover groups                  |   |         |                 | Table map                          |      |      |              |                         |                          |         |
|     | Translations<br>Package profiles |   |         |                 | POS Devices                        |      |      | ۲            |                         |                          |         |
|     | , contrado provinco              |   |         |                 | Courses                            |      |      | ۲            |                         |                          |         |
|     | Payment                          | ř |         |                 | Currencies                         |      |      | ۲            |                         |                          |         |
| Ä   | Self-service                     | ~ |         |                 | Turnover group                     |      |      |              |                         |                          |         |
|     |                                  |   |         |                 |                                    |      |      | ~            |                         |                          |         |
|     |                                  |   |         |                 | Payment methods/Payment mer        |      |      |              |                         |                          |         |
|     |                                  |   |         |                 |                                    |      |      |              |                         |                          | Save    |

## Om een bepaalde machtiging in te stellen, selecteert u het betreffende selectievakje.

| D I S H POS v2.49.0 (V) De | n Edit User group | User Group                  |      |           |         |                | close 🛞 |
|----------------------------|-------------------|-----------------------------|------|-----------|---------|----------------|---------|
|                            | 兴 User Group      | Name* Enterprise Admin      |      |           | Type* E | nterprise user | ~       |
| Dashboard                  |                   |                             |      |           |         |                |         |
| Q                          |                   | App link                    |      | 0         | )       | Your reference |         |
| Articles V                 |                   | Users/Usergroups            |      | 0         | )       | ID             | 1696    |
| √ Finances v               | G                 | Customers                   |      | 0         | )       |                |         |
| ې General                  | 7                 | Printers                    |      | 0         | )       |                |         |
| General                    | -u                | Table map                   |      | 0         | )       |                |         |
| Facilities                 | 2                 | POS Devices                 |      | 0         | )       |                |         |
| Cash stores                | ч.                | Courses                     |      | 0         | )       |                |         |
| Printers                   |                   | Curroncios                  |      |           | )       |                |         |
| App links                  |                   | Currencies                  |      |           |         |                |         |
| Users                      |                   | Turnover group              |      | 0         | )       |                |         |
| Usergroups                 |                   | Payment methods/Payment mer |      | 0         | )       |                |         |
| POS devices                |                   | EFT Devices                 |      | 0         | )       |                |         |
| Courses                    |                   | Database administration     |      |           | )       |                |         |
| Currencies                 |                   | Update store                |      |           | )       |                |         |
| Turnover groups            |                   | OR Codec                    |      |           | )       |                |         |
| Translations               |                   | un coues                    |      |           | ,<br>   |                |         |
| Package profiles           |                   | Recycling deposits          |      | •         | )       |                |         |
| Payment Y                  |                   | Translations                |      | 0         |         |                |         |
| Ç Self-service ✓           |                   | Scan services               | ۲    |           |         |                |         |
|                            |                   | Permission                  | None | 🔵 Today 🧕 | ) All   |                |         |
|                            |                   |                             |      |           |         |                | Save    |

D

### • Klik vervolgens op Opslaan om de wijzigingen toe te passen.

| D I S H POS v2.49.0 | (V) Den | Edit User group | User G | Group                       |      |       |        |                 | CLOSE | $\otimes$ |
|---------------------|---------|-----------------|--------|-----------------------------|------|-------|--------|-----------------|-------|-----------|
|                     |         | 兴 User Group    | Name*  | Enterprise Admin            |      |       | Type*  | Enterprise user |       | ~         |
| Dashboard           | Usergro | -               |        |                             |      |       |        |                 |       |           |
|                     | Q (     |                 | 4      | App link                    |      |       |        | Your reference  |       |           |
| 🕥 Articles 🗸 🗸      |         |                 |        |                             |      |       | ~      |                 |       | _         |
|                     |         |                 | ι      | Users/Usergroups            |      |       | ۲      | ID              | 1696  |           |
| -∿ Finances ✓       |         |                 | 0      | Customers                   |      |       | ۲      |                 |       | _         |
| 6 General ^         |         |                 | F      | Printers                    |      |       |        |                 |       | _         |
| General             | 1       |                 |        |                             |      |       | ~<br>~ |                 |       | _         |
| Production stations | 0 6     |                 | ۱<br>۱ | Table map                   |      |       | ۲      |                 |       | _         |
| Facilities          |         |                 | F      | POS Devices                 |      |       | ۲      |                 |       |           |
| Cash stores         |         |                 | (      | Courses                     |      |       |        |                 |       |           |
| Printers            |         |                 |        |                             |      |       | ~<br>~ |                 |       |           |
| App links           |         |                 | (      | Currencies                  |      |       | ۲      |                 |       |           |
| Table map           |         |                 | 1      | Turnover group              |      |       | ۲      |                 |       |           |
| Users               |         |                 | F      | Payment methods/Payment mer |      |       |        |                 |       |           |
| Usergroups          |         |                 |        |                             |      |       | -      |                 |       |           |
| Courses             |         |                 | E      | EFT Devices                 |      |       | ۲      |                 |       |           |
| Customers           |         |                 | 0      | Database administration     |      |       | ۲      |                 |       |           |
| Currencies          |         |                 | L      | Update store                |      |       |        |                 |       |           |
| Turnover groups     |         |                 |        |                             |      |       | -      |                 |       |           |
| Translations        |         |                 | 0      | QR Codes                    |      |       | ۲      |                 |       |           |
| Package profiles    |         |                 | F      | Recycling deposits          |      |       | ۲      |                 |       |           |
| 🗎 Payment 🗸 🗸       |         |                 | 1      | Translations                |      |       | ۲      |                 |       |           |
| 및 Self-service 🗸    |         |                 | S      | Scan services               | ۲    |       |        |                 |       |           |
|                     |         |                 | Permi  | ssion                       | None | Today |        |                 |       |           |
|                     |         |                 |        |                             |      |       | -      |                 |       |           |
|                     |         |                 |        |                             |      |       |        |                 | Save  |           |

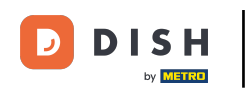

Om de wijzigingen door te voeren, moeten de gebruikers in de geselecteerde gebruikersgroep zich afmelden en vervolgens opnieuw aanmelden. Klik hiervoor op uw profiel en selecteer ' Afmelden'.

| DISI     | POS v2.49.0     | (V) Demo EN Video        | 0                |  | 😚 DISH POS Tutorials | $\bigcirc$ | dish_en_video@hd.digital ^                                                                                                    |  |
|----------|-----------------|--------------------------|------------------|--|----------------------|------------|----------------------------------------------------------------------------------------------------|--|
|          |                 |                          |                  |  |                      |            | Operation of the second second sec |  |
| « Mini   | mize menu       | Usergroups (4 usergroups | ups)             |  |                      |            | [→ Logout                                                                                                    |  |
| 0        | Dashboard       |                          |                  |  |                      | := Sho     |                                                                                                    |  |
|          | Articles 🗸      | Q Type to sea            | arch             |  |                      | := 5/10    | - Add usergroup                                                                                                    |  |
| ¥        |                 |                          | Name             |  |                      |            |                                                                                                    |  |
| -\/- F   | Finances 🗸      |                          |                  |  |                      |            |                                                                                                    |  |
| <b>1</b> |                 | 2 🖸 🗊                    | Enterprise Admin |  |                      |            |                                                                                                    |  |
|          |                 | 6 ±                      | Second Clerk     |  |                      |            |                                                                                                    |  |
| (        | peneral         |                          | Clerk            |  |                      |            |                                                                                                    |  |
| F        | Facilities      |                          |                  |  |                      |            |                                                                                                    |  |
| c        | Cash stores     |                          | Manager          |  |                      |            |                                                                                                    |  |
| F        | Printers        |                          |                  |  |                      |            |                                                                                                    |  |
| ,        | App links       |                          |                  |  |                      |            |                                                                                                    |  |
| 1        | Table map       |                          |                  |  |                      |            |                                                                                                    |  |
| l        | Jsers           |                          |                  |  |                      |            |                                                                                                    |  |
| ι        | Jsergroups      |                          |                  |  |                      |            |                                                                                                    |  |
| F        | POS devices     |                          |                  |  |                      |            |                                                                                                    |  |
| C        | Courses         |                          |                  |  |                      |            |                                                                                                    |  |
| (        | Customers       |                          |                  |  |                      |            |                                                                                                    |  |
| (        | Currencies      |                          |                  |  |                      |            |                                                                                                    |  |
| ٦        | Turnover groups |                          |                  |  |                      |            |                                                                                                    |  |
| 1        | Translations    |                          |                  |  |                      |            |                                                                                                    |  |
| ,        | Package promes  |                          |                  |  |                      |            |                                                                                                    |  |
|          | Payment 🗸       |                          |                  |  |                      |            |                                                                                                    |  |
| ъ.       |                 |                          |                  |  |                      |            |                                                                                                    |  |
| ų s      | self-service V  |                          |                  |  |                      |            |                                                                                                    |  |
|          |                 |                          |                  |  |                      |            |                                                                                                    |  |
|          |                 |                          |                  |  |                      |            |                                                                                                    |  |
|          |                 |                          |                  |  |                      |            |                                                                                                    |  |

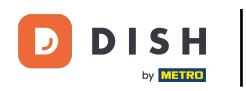

6 Ga terug naar het inlogscherm, voer uw inloggegevens in en klik op Inloggen .

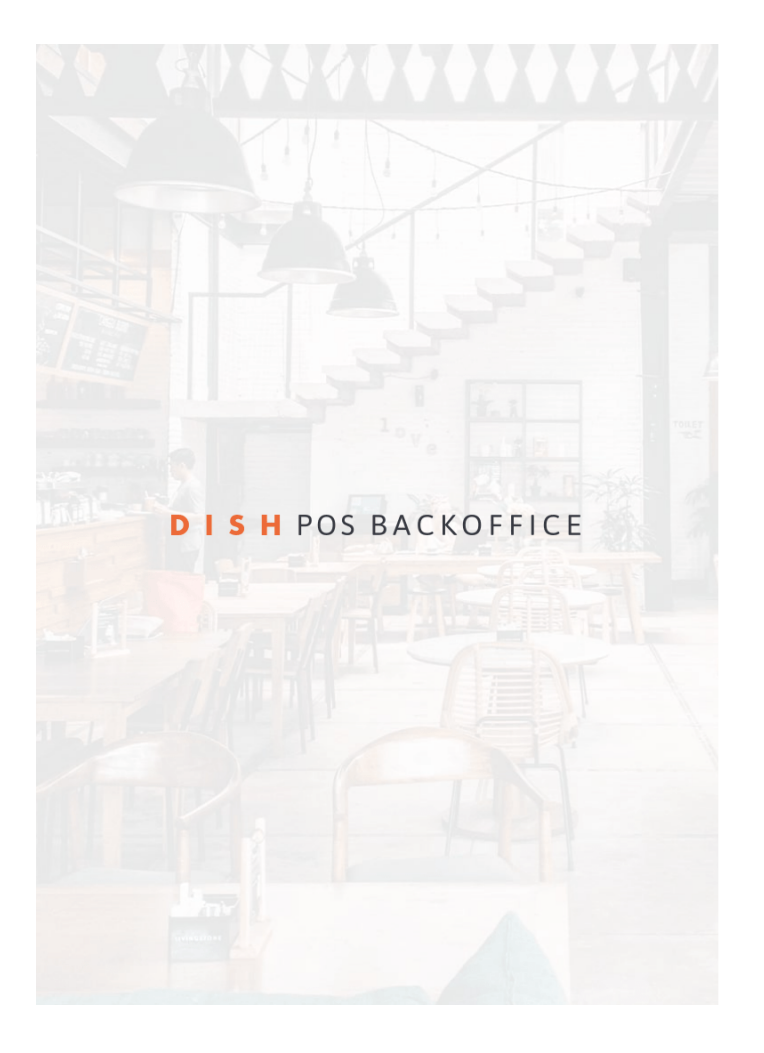

| Log in            |        |
|-------------------|--------|
| E-mail address    |        |
| an a caso na agai |        |
| Password          |        |
|                   | 0      |
|                   | Log in |

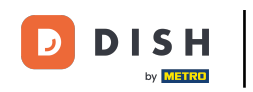

• De wijzigingen zijn nu van kracht. Om dit te controleren, gaat u naar de bovenste categorie van de functie (in dit voorbeeld vindt u de functie onder Algemeen).

| DISH POS v2.49.0                              |        | (V) Demo EN Video 0         |                              | <del>ି</del>                                                                                                    | DISH POS Tutorials                                                                                                    | dish_en_video@hd.digital ~                                                                                         |
|-----------------------------------------------|--------|-----------------------------|------------------------------|----------------------------------------------------------------------------------------------------|----------------------------------------------------------------------------------------------------|----------------------------------------------------------------------------------------------------|
| « Minimize menu <ul> <li>Dashboard</li> </ul> |        | Dashboard                   |                              |                                                                                                    |                                                                                                    | Display amounts including VAT                                                                                      |
| $\bigcirc$ Articles $\wedge_r$ Finances       | *<br>* | Turnover data today         |                              |                                                                                                    |                                                                                                    |                                                                                                    |
| ුරි General                                   | ~      |                             | Transactions                 | Average spend                                                                                                    | ling                                                                                                    | Open orders<br>Unknown                                                                                             |
| Payment                                       | ~      | 0.00                        | Ŭ                            | 0.00                                                                                                    | 0                                                                                                    |                                                                                                    |
| े़ Self-service                               | ~      |                             |                              |                                                                                                    |                                                                                                    |                                                                                                    |
|                                               |        | Turnover details            |                              |                                                                                                    |                                                                                                    |                                                                                                    |
|                                               |        | - This week - Previous week | rsday Friday Saturday Sunday | SALES UNTIL TODAY<br>THIS WEEK<br>€ 0.00<br>AVERAGE UNTIL TODAY<br>THIS WEEK<br>€ 0.00<br>TRANSACTIONS UNTIL TODAY<br>THIS WEEK<br>0 | SALES UNTIL TODAY<br>LAST WEEK<br>€ 0.00<br>AVERAGE UNTIL TODAY<br>LAST WEEK<br>€ 0.00<br>TRANSACTIONS UNTIL TODAY<br>LAST WEEK<br>0 | SALES TOTAL<br>LAST WEEK<br>€ 0.00<br>AVERAGE TOTAL<br>LAST WEEK<br>€ 0.00<br>TRANSACTIONS TOTAL<br>LAST WEEK<br>0 |

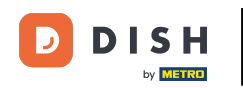

Omdat we in dit voorbeeld toestemming hebben gegeven voor een functie, vindt de gebruiker de nieuwe functie nu in het menu. Let op: als u een toestemming intrekt, wordt de functie niet meer in het menu weergegeven.

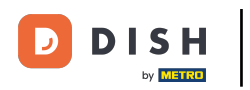

#### Machtigingen instellen voor gebruikers

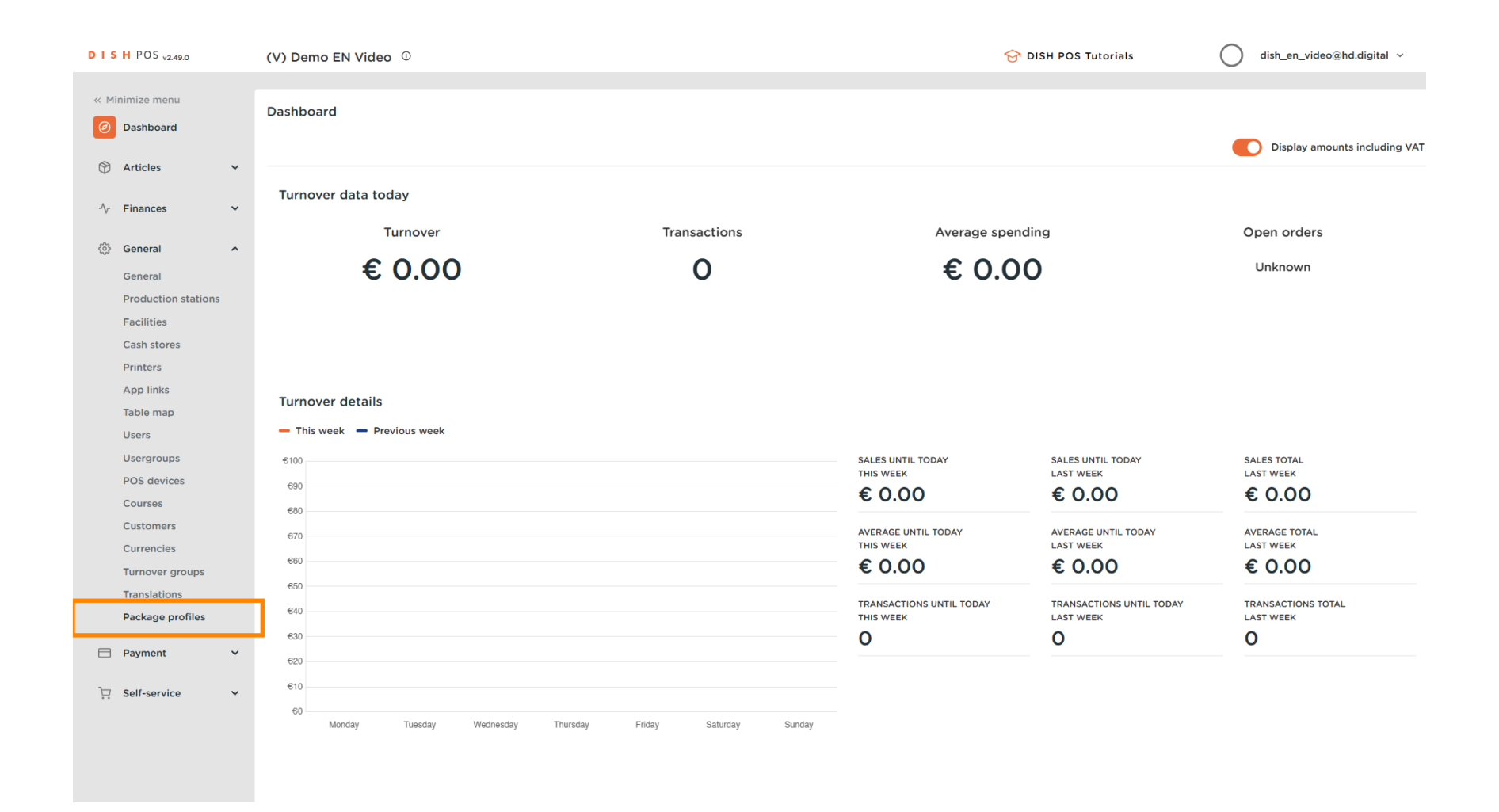

D

### Dat is alles. Je hebt de tutorial voltooid en weet nu hoe je machtigingen voor gebruikers instelt.

| DISHPOS <sub>v2.49.0</sub>                                    | (V) Demo EN Video 0               |                        | ତ ।                      | DISH POS Tutorials  | dish_en_video@hd.digital v    |
|---------------------------------------------------------------|-----------------------------------|------------------------|--------------------------|---------------------|-------------------------------|
| « Minimize menu<br>Ø Dashboard                                | Dashboard                         |                        |                          |                     | Display amounts including VAT |
| ) Articles $\checkmark$<br>$\sqrt[3]{}$ Finances $\checkmark$ | Turnover data today               |                        |                          |                     |                               |
| Conoral o                                                     | Turnover                          | Transactions           | Average spend            | ing                 | Open orders                   |
| General                                                       | € 0.00                            | 0                      | € 0.00                   | C                   | Unknown                       |
| Production stations                                           |                                   |                        |                          |                     |                               |
| Facilities                                                    |                                   |                        |                          |                     |                               |
| Cash stores                                                   |                                   |                        |                          |                     |                               |
| Printers                                                      |                                   |                        |                          |                     |                               |
| App links                                                     | Turne en en el et el la           |                        |                          |                     |                               |
| Table map                                                     | lurnover details                  |                        |                          |                     |                               |
| Users                                                         | - This week - Previous week       |                        |                          |                     |                               |
| Usergroups                                                    | €100                              |                        | SALES UNTIL TODAY        | SALES UNTIL TODAY   | SALES TOTAL                   |
| POS devices                                                   | 690                               |                        | THIS WEEK                | LAST WEEK           | LAST WEEK                     |
| Courses                                                       | 680                               |                        | € 0.00                   | € 0.00              | € 0.00                        |
| Customers                                                     | 670                               |                        | AVERAGE UNTIL TODAY      | AVERAGE UNTIL TODAY | AVERAGE TOTAL                 |
| Currencies                                                    | 610                               |                        | THIS WEEK                | LAST WEEK           | LAST WEEK                     |
| Turnover groups                                               | 660                               |                        | € 0.00                   | € 0.00              | € 0.00                        |
| Translations                                                  | €50                               |                        | TRANSACTIONS UNTIL TODAY |                     | TRANSACTIONS TOTAL            |
| Package profiles                                              | 640                               |                        | THIS WEEK                | LAST WEEK           | LAST WEEK                     |
|                                                               | €30                               |                        | 0                        | 0                   | 0                             |
| 🗁 Payment 🗸 🗸                                                 | €20                               |                        |                          |                     |                               |
| └── Self-service ✓                                            | <del>€</del> 10                   |                        |                          |                     |                               |
|                                                               | €0                                |                        |                          |                     |                               |
|                                                               | Monday Tuesday Wednesday Thursday | Friday Saturday Sunday |                          |                     |                               |
|                                                               |                                   |                        |                          |                     |                               |

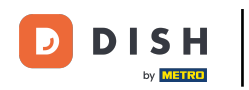

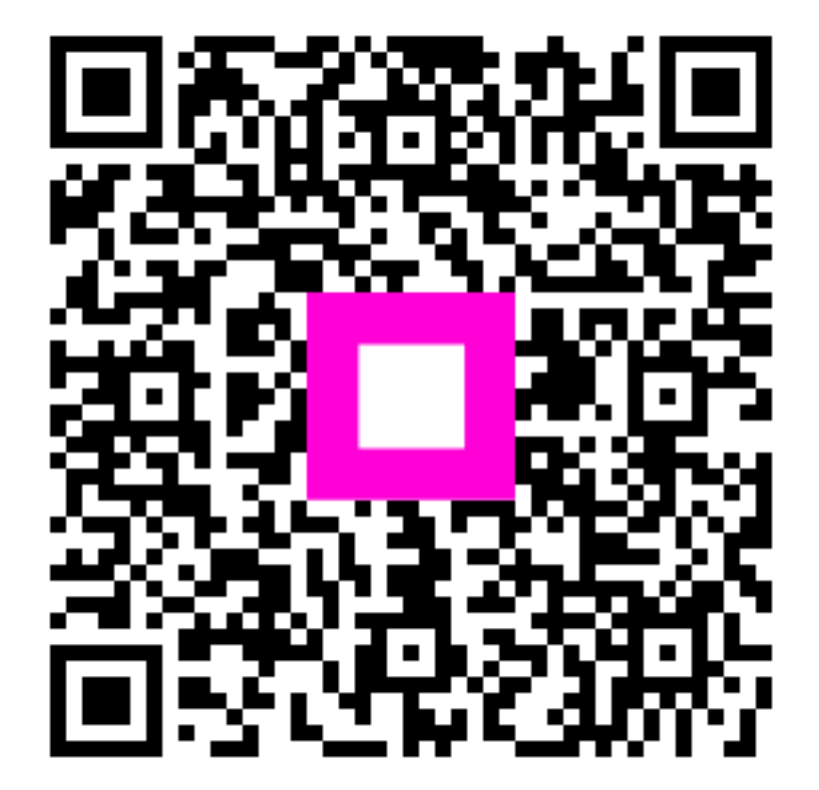

Scan om naar de interactieve speler te gaan